## Allplan

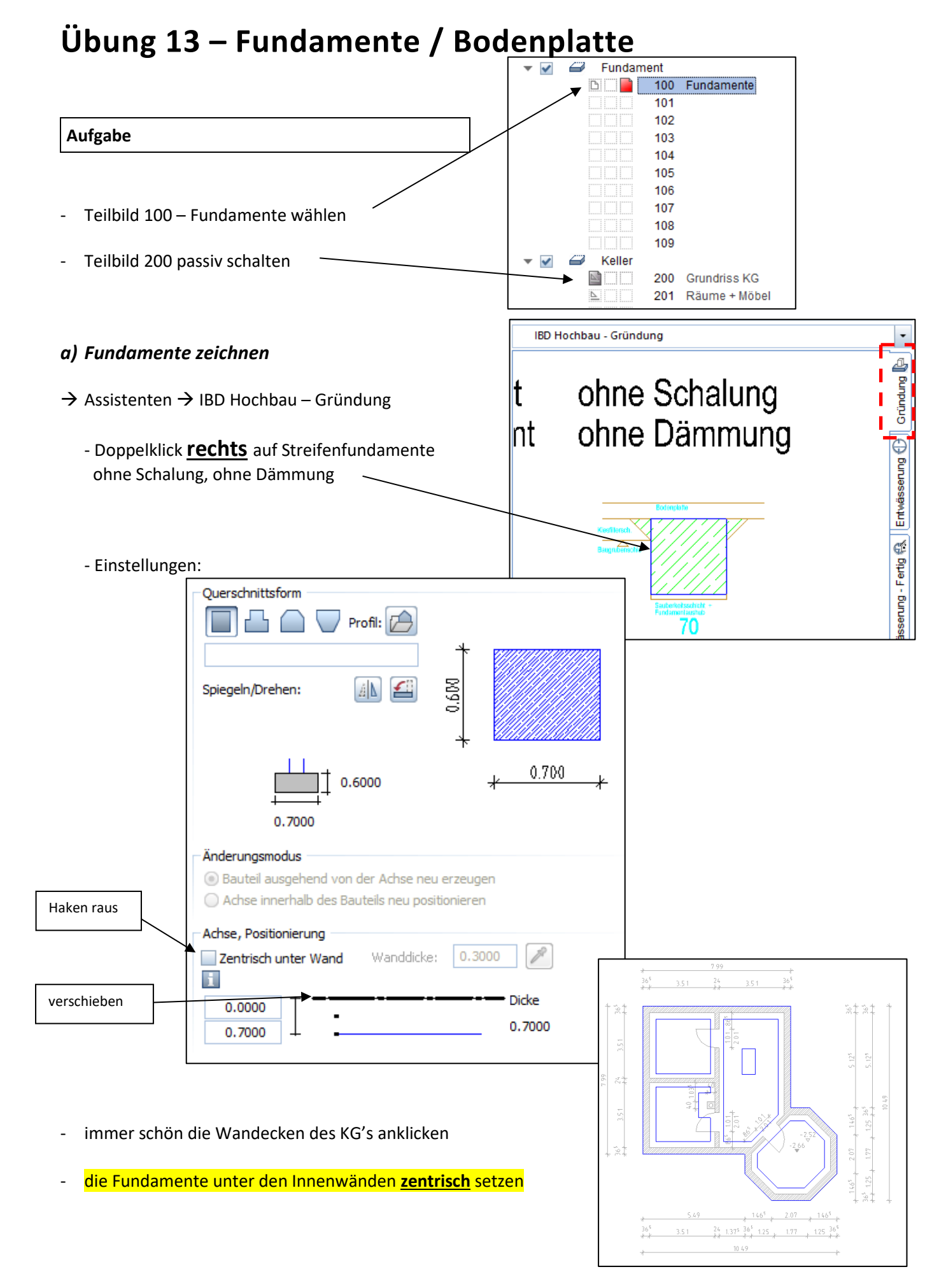

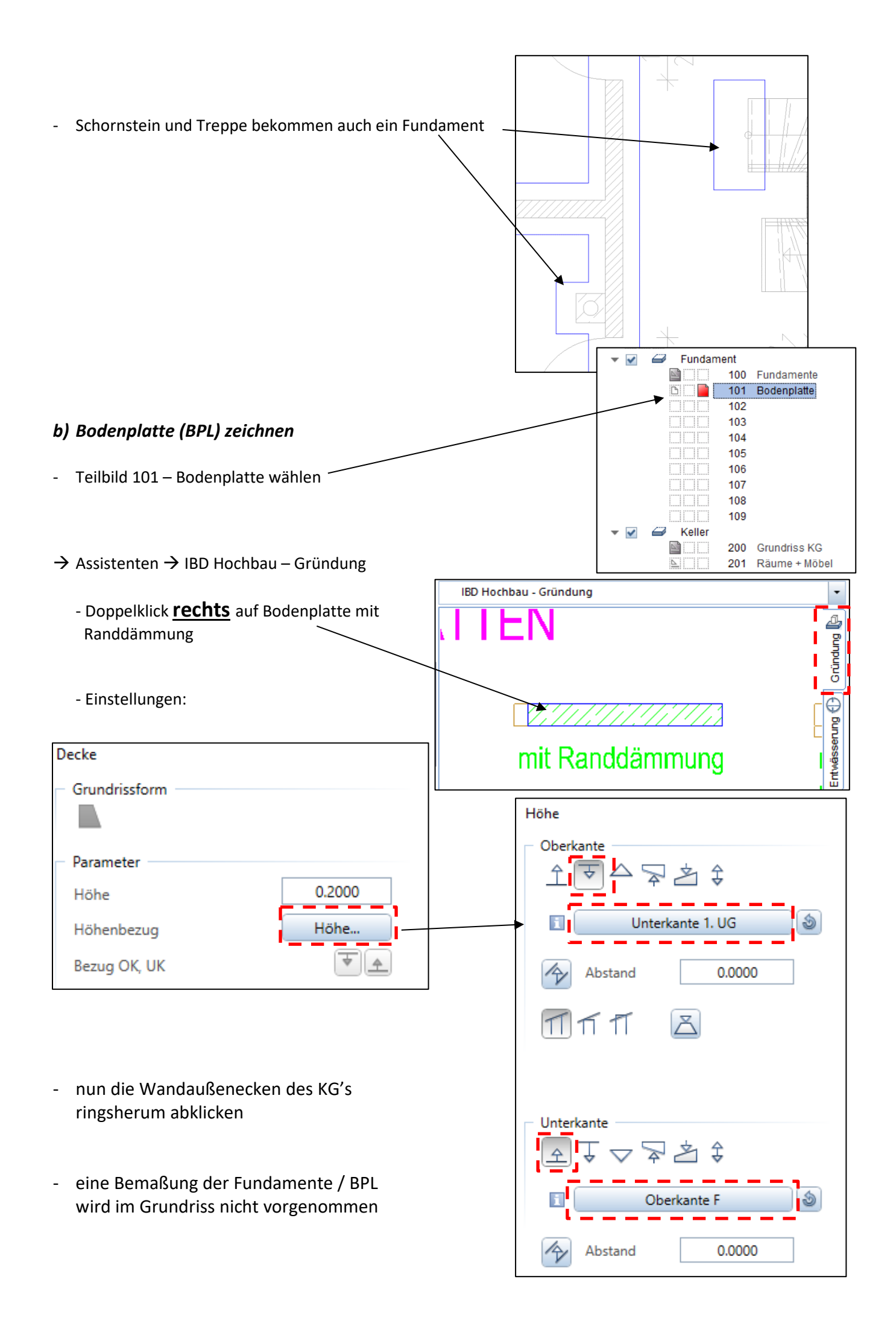